## 文化芸術活動支援センター予約システム 利用マニュアル ~利用者登録編~

- 施設を利用するにあたって、まずは利用者登録をしていただく必要があります。
  未登録では、紙面でもシステム上でも予約の受付ができません。
- 利用者登録は、システム上での受付のほかに紙での申請も受け付けております。
- ※システムでの登録は、利用者様による登録申請後、担当者による確認作業がございますので 即時登録とはなりませんが、窓口に来ていただくことなく登録することが可能です。

※紙での申請は平日8:30~17:15に窓口に来ていただく必要がありますが、 お待ちいただければその場で登録をいたします。 (担当不在時は後日対応となりますのでご了承ください)

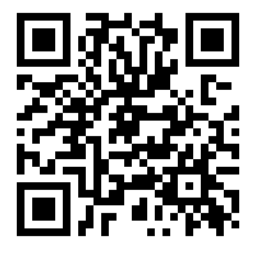

予約管理システムURLの 2次元コードです

https://k5.p-kashikan.jp/minami-nagano/

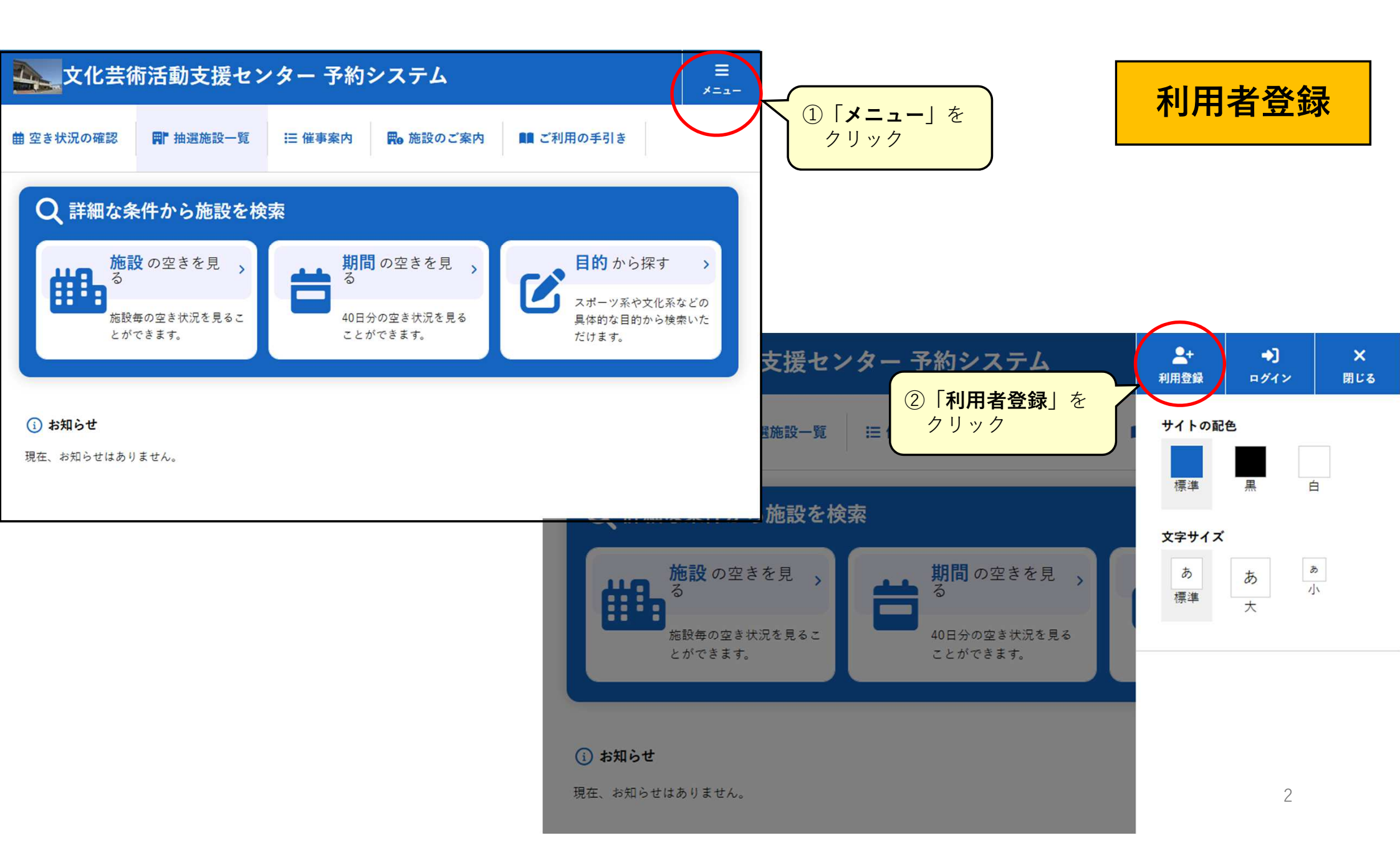

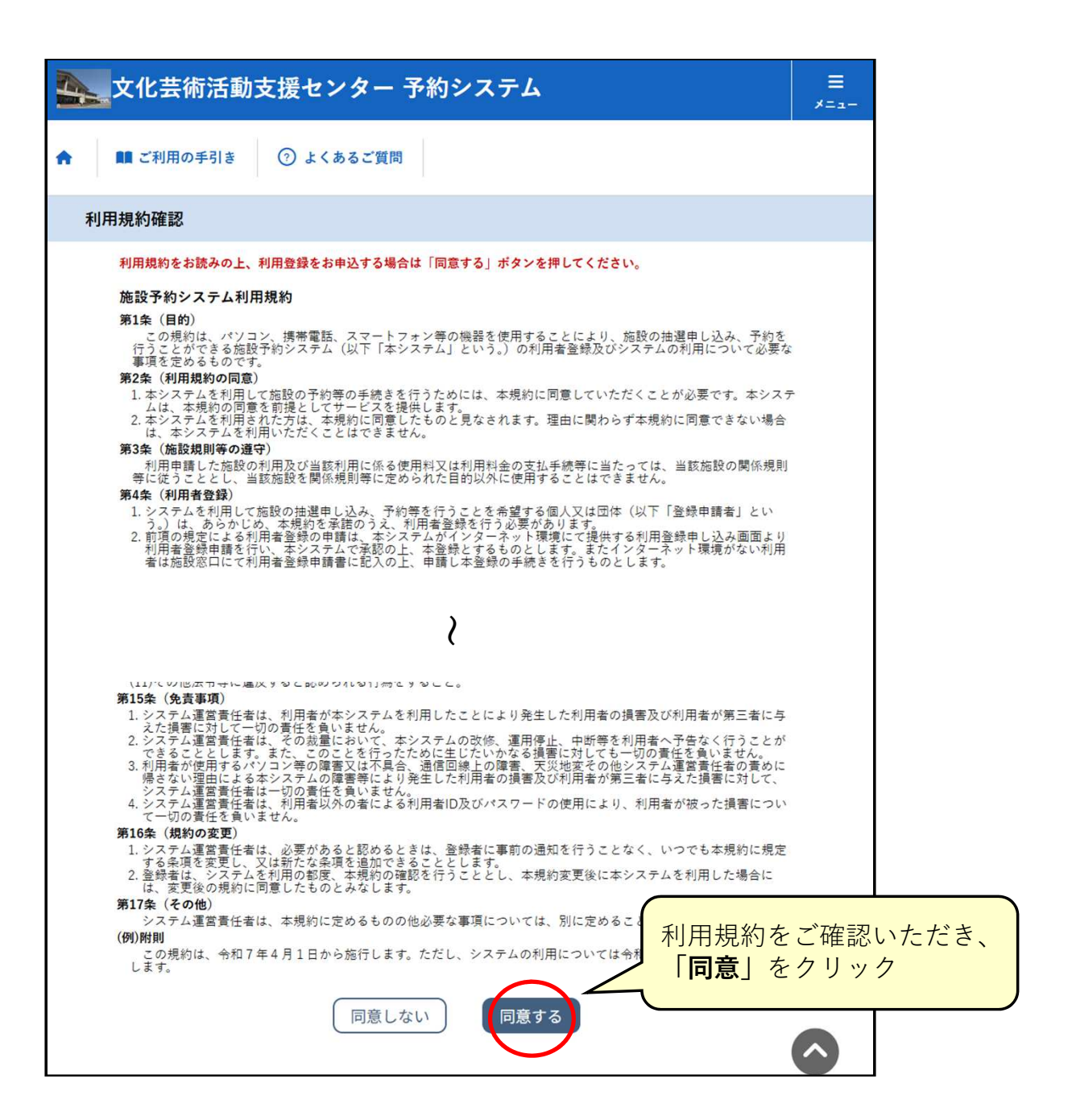

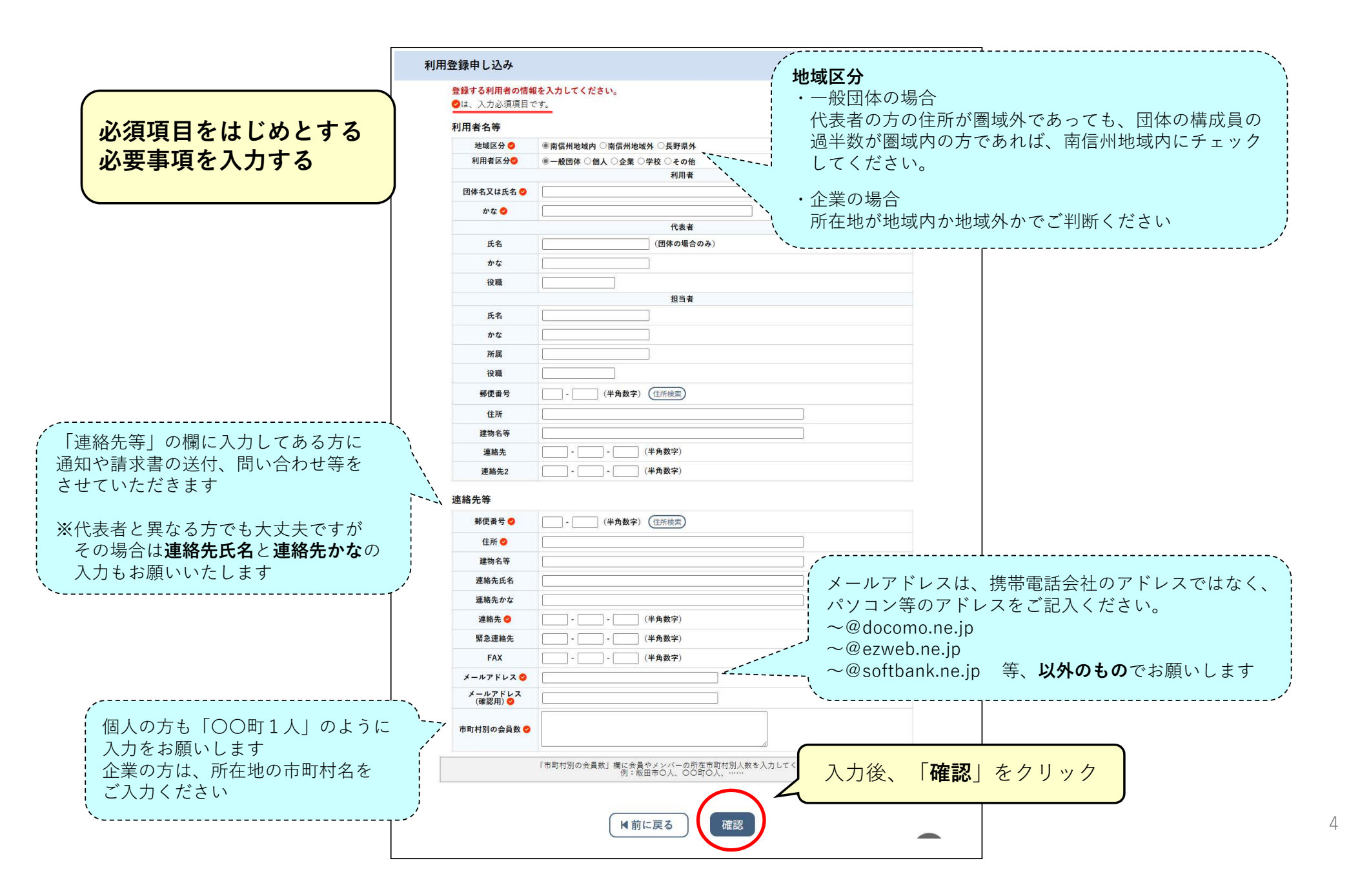

| 内容を確認の上、よ | うしければ「登録」ボダンを、修正する場合は「修正」ボダンを押してください。 |
|-----------|---------------------------------------|
| 利用者名等     |                                       |
| 地域区分      |                                       |
| 利用者区分     |                                       |
|           | 利用者                                   |
| 団体名又は氏名   |                                       |
| かな        |                                       |
|           | 代表者                                   |
| 氏名        |                                       |
| かな        |                                       |
| 役職        |                                       |
|           | 担当者                                   |
| 氏名        |                                       |
| かな        |                                       |
| 所属        |                                       |
| 役職        |                                       |
| 郵便番号      | •                                     |
| 住所        |                                       |
| 建物名等      |                                       |
| 連絡先       |                                       |
| 連絡先2      | ••                                    |
| 連絡先等      |                                       |
| 郵便番号      |                                       |
| 住所        |                                       |
| 建物名等      |                                       |
| 連絡先氏名     |                                       |
| 連絡先かな     |                                       |
| 連絡先       |                                       |
| 緊急連絡先     | ••                                    |
| FAX       | ••                                    |
| メールアドレス   | 内容に誤りがたけれげ                            |
| 市町村別の会員数  | 「登録」をクリック                             |

| 差出人 文化芸術活動支援センター予約管理システム < bunka-yoyaku@minamishinshu.net> 😳    |                                        |                            |
|-----------------------------------------------------------------|----------------------------------------|----------------------------|
| 宛先                                                              |                                        |                            |
| 件名 文化芸術活動支援センター予約システムご利用登録お申し込み受付                               |                                        |                            |
| ◇◇ 文化芸術活動支援センター 予約システム ◇◇                                       | 登録したメールア<br>メールが送信され                   | ドレスにこのような<br>るので           |
| 様                                                               | こちらに表示され                               | るURLをクリック                  |
| ご利用登録のお申し込みを受け付けました。                                            | ここまで処理が完了 <sup>-</sup><br>登録依頼の通知が来    | すると、事務局に新規利用<br>ます         |
| ↓下記のURLをクリックして申込を完了してください↓                                      | こちらで内容を審査                              | して問題がなければ                  |
| <                                                               | <b>利用者ID</b> と <b>仮パスワ</b><br>お知らせします。 | ー <b>ド</b> を発行し、メールにて<br>/ |
|                                                                 |                                        |                            |
| ご利用登録受付内容                                                       |                                        |                            |
|                                                                 |                                        |                            |
|                                                                 |                                        |                            |
| ●受付日時                                                           |                                        |                            |
|                                                                 |                                        |                            |
| 受付内容を審査後、登録したメールアドレスに結果を通知します。<br>それまでお待ちください。                  |                                        |                            |
|                                                                 |                                        |                            |
|                                                                 |                                        |                            |
| **** - ※予約システムで初めてロクインする際に、仮バスリートを入<br>このメー 本パスワードを設定する画面に移行します | 、刀すると                                  |                            |
| 入力して 以降は、ログインの際は設定した本パスワードを使用してくた                               | さい。                                    |                            |
| 白メール<br>   なお、ご 詳細は『又幼さっニノ利田→--フォ・佐那又幼( - 師)須。                  | 1 = =                                  |                            |
| お知らせ、詳細は『ア利システム利用マニュアル~施設予約(一版)編~                               |                                        |                            |
| 文化芸術注意 2 2 2 2 2 2 2 2 2 2 2 2 2 2 2 2 2 2 2                    |                                        |                            |
|                                                                 |                                        |                            |
| 0265-48-6605                                                    |                                        |                            |
| <u>IICCPS.//KS.P-KaSHIKaH.JP/minami-NagaHO/</u>                 |                                        | 6                          |
|                                                                 |                                        |                            |